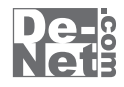

# タイプトレーナTrr4

# 取り扱い説明書

ユーザー登録はこちら http://www.de-net.com/pc

L DE-240

製品ご利用前に必ずお読みください。 この取り扱い説明書は大切に保管してください。

※シリアルナンバーを再発行することはできません。 シリアルナンバーはアップデートファイルをダウンロードする際などに必要となります。

| O動作環境・その他                | 02            |
|--------------------------|---------------|
| 〇インストール・アンインストール方法0      | 3~05          |
| O起動方法                    | 06            |
| ○画面・各部の説明                |               |
| トップメニュー画面                | 07            |
| 日本語・英文練習グラフ画面/練習画面       | 08            |
| 練習結果画面/ランキング画面           | 09            |
| 設定画面1                    | 0 <b>~</b> 14 |
| 〇タイピングを練習する1             | 5 <b>~</b> 17 |
| 〇その他の機能・操作説明             |               |
| 2人目以降のユーザー登録をする1         | 8~19          |
| ユーザーを切り替える               | 20            |
| 練習問題のテキストを変更する2          | 1~22          |
| オリジナルの練習問題の作成方法2         | 3~24          |
| 作成したオリジナルの練習問題をソフトに追加する2 | 5 <b>~</b> 26 |
| Oソフトウェアをダウンロードする2        | 7 <b>~</b> 29 |
| OQ&A3                    | 0~32          |
| Oユーザーサポート                | 34            |

# 動作環境・その他

### 動作環境

| 対応 PC   | メーカーサポートを受けられる Windows パソコン ※Macintosh には対応しておりません。 |
|---------|-----------------------------------------------------|
| OS      | Windows 7 / Vista / XP                              |
|         | ※日本語版 OS の 32 ビット版専用ソフトです。64 ビット版の OS に対応しておりません。   |
|         | ※OS が正常に動作している環境でお使いください。                           |
|         | 対応 OS の動作環境を満たした環境でのご利用が前提となります。                    |
|         | 最新のサービスパック及びアップデートがされている環境でお使いください。                 |
|         | Server OS には対応しておりません。管理者権限を持ったユーザーでお使いください。        |
|         | マイクロソフトのサポート期間が終了している OS での動作は保証いたしません。             |
| CPU     | Pentium II 以上 (Windows 7、Vista の場合は 800MHz 以上 )     |
| メモリ     | 256MB 必須 512MB 以上推奨 (Windows 7、Vista の場合は 1GB 必須 )  |
| ディスプレイ  | 1024×768 以上の解像度で色深度 16bit High Color 以上表示可能なもの      |
| CD-ROM  | 倍速以上                                                |
| ハードディスク | 100MB 以上の空き容量 (インストール時)※これ以外にデータ保存の為の空き容量が必要となります。  |
| その他     | Qwerty 配列の日本語 106/109 キーボード                         |
|         | インターネット接続環境推奨                                       |
|         | ※本ソフトに関する最新情報の確認やアップデートを行う際にインターネット環境が必要となります。      |

### ご注意

※本ソフトに関する最新情報の確認やアップデートを行う際に

- インターネット環境が必要となります。
- ※本ソフトを使用することにより得られる効果を保証するものではありません。
- ※本ソフトで表示される検定等のレベルや、評価はあくまで一般的な目安です。
- 合格や効果を保証するものではありません。
- ※本ソフトのタイプ音等を聞くためには、サウンドカード等のWaveファイルを再生できる環境が必要です。
- ※成績グラフ等の印刷機能はありません。ご注意ください。
- ※他のソフトとの互換性はありません。
- ※弊社のソフトは1つのパソコンに1ユーザー1ライセンスとなっております。
- 複数の台数でソフトを使用される場合は台数分のソフトをご用意ください。
- ※弊社ではソフトの動作関係のみのサポートとさせていただきます。予めご了承ください。
- ※各種ソフトウェア、またパソコン本体などの各種ハードウェアについての
  - お問い合わせやサポートにつきましては、各メーカーに直接お問い合わせください。

### その他

本パッケージに含まれる、ソフトウェア、文字データ、その他のコンテンツ等の著作権は弊社株式会社デネットに帰属します。 本ソフトウェアを著作者の許可無く賃貸業に使用すること営利目的で使用すること、改造もしくはリバースエンジニアリング することを禁止します。本ソフトウェアの一部、また全部を無断で複製することは法律で禁じられています。 掲載されている画面や写真、サンプル等は製品使用時のイメージです。 画面や仕様等は予告なく変更する場合があります。 著作権法を厳守してご利用ください。著作権により保護されている画像データ等を本製品で使用したことにより生じた トラブルに関しましては一切責任を負いかねます。

Microsoft、Windows、Windows 7、Windows Vista、Windows XPは、米国Microsoft Corporationの米国及び その他の国における登録標または商標です。Pentium はアメリカ合衆国および他の国におけるインテルコーポレーションの 登録商標または商標です。Mac、Macintoshは、米国および他国のApple Inc.の登録商標です。 その他記載されている会社名・団体名及び商品名などは、商標または登録商標です。

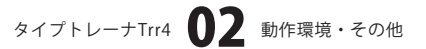

# インストール・アンインストール方法

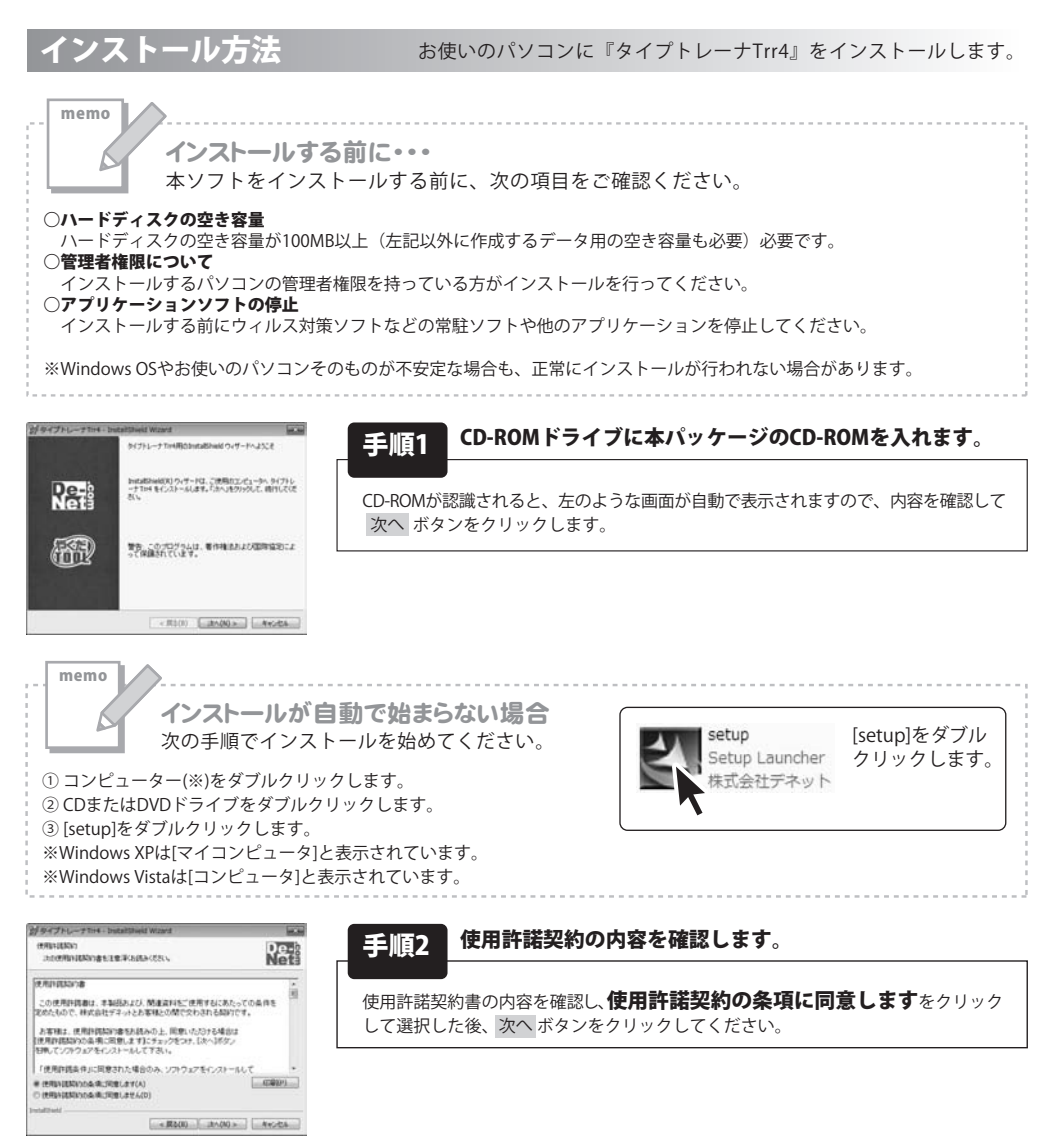

タイプトレーナTrr4 03 インストール・アンインストール方法

# インストール・アンインストール方法

| ダダイプトレーナTH4 - InstaltSheed Wizard                                        | al ca               |
|--------------------------------------------------------------------------|---------------------|
| インストール先のフォルガ<br>このフォルガロインストール学を構会は、「スペッモクリック」<br>ンストール学を構会は、「変更」をついうります。 | CLEBON BROWNELL NET |
| Confrequencies De Salo Terra                                             |                     |
|                                                                          |                     |
|                                                                          |                     |
|                                                                          |                     |
| dations -                                                                |                     |
| - 現る()                                                                   | Atota Atota         |

インストールの設定を参照したの実更する場合は、「戻る」をからうしてにため、「キャンセル」を リックすると、ウィザードを計了します。

Re-

クログラムをインストール学び事情的できました ウィザードは、インストールを開始すび事情ができました。

現在の設定 セットアップタイプ

12.8 インストール売つましが ユーザ信用 名称 62

| 手順3 | インス |
|-----|-----|
|-----|-----|

トール先のフォルダーを確認してください。

インストール先を変更することができます。 変更しない場合は次へボタンをクリックしてください。 インストール先を変更する場合は 変更 ボタンをクリックして、 インストール先を選択してから次へボタンをクリックしてください。 通常はインストール先を変更しなくても問題はありません。

#### インストールを開始します。 手順4

インストールの確認画面が表示されます。内容を確認し、インストールを行う場合 は インストール ボタンをクリックしてください。

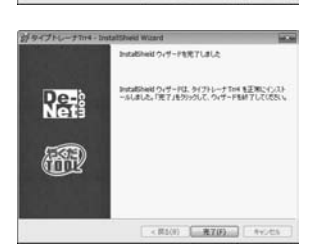

- MI(8) (-1).33-600 A+5456

#### インストール完了です。 手順5

インストールが正常に終了すると左のような画面が表示されます。 完了ボタンをクリックしてください。

アンインストール方法

お使いのパソコンから『タイプトレーナTrr4』をアンインストール(削除)します。

本ソフトを完全に終了して されるプログラムの中から「タイプトレーナTrr4」を選択して「アンインストール」をクリックすると確認メッセージが 表示されますので、「はい」をクリックするとアンインストールが実行されます。

※Windows OSがXPの場合、「スタート」→「コントロールパネル」→「プログラムの追加と削除」を選択して アンインストールを行ってください。

※Windows OSがVistaの場合、 ボタン→「コントロールパネル」→「プログラムのアンインストールと変更」を 選択してアンインストールを行ってください。

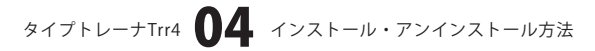

| インストール中、またに<br>次の手順で作業を続けて                                                                                                    | <b>はアンインストール中に下のような画面が表示された場合</b><br>ください。 |
|----------------------------------------------------------------------------------------------------|--------------------------------------------|
|                                                                                                    |                                            |
| CD-RW ドライブ (D:)                                                                                                    |                                            |
| ジフトウェアとゲームに対しては常に次の動作を行う:                                                                                                    |                                            |
| メディアからのプログラムのインストール/実行                                                                                                    |                                            |
| Setup exe の気行<br>発行元は指定されていません                                                                                                    |                                            |
| 全般のオプション                                                                                                    |                                            |
| ーエクスプローラー使用                                                                                                    | Windows 7で「自動車牛」画面が表示された場合                 |
| コントロール パネルで自動再生の詳細を表示します                                                                                                    | [setup.exeの実行]をクリックしてください。                 |
| シューザー アカウント制御                                                                                                    | ×                                          |
| 次の不用な発行元からのプログラムにこのコンピューターへの変更を<br>可しますか?                                                                                                    | 7                                          |
| プログラムネン                                                                                                    |                                            |
| 発行元:<br>ファイルの入手先: CD/DVD ドライブ                                                                                                    |                                            |
|                                                                                                    | -                                          |
| 田田を表示する(D)     日田(1)     しいえ(N)     しいえ(N)      | Windows 7で[ユーザーアカウント制御]画面が表示された場合          |
| これらの通知を表示するタイミングを変更す                                                                                                    | 「」 [はい]をクリックしてください。                        |
| <ul> <li>注 目動再生</li> <li>○ DVD RW ドライブ (E:)</li> <li>○ ソフトウェアとゲーム に対しては常に次の動作を行う:</li> <li>プログラムのインストール(実行</li> <li>○ Station Club (Station Club (S</li></ul>      |                                            |
| No. of Stable Transfer # T                                                                                                    | Windows Visto ズ(白動市佐)両本がまニナカた根本            |
| フォルタを聞いてノアイルを表示<br>ーエクスプローラ使用                                                                                                    | ■ WIIIdOWS VISIa C 日勤再生   閆山か衣示された場合       |
| ーエクスプローラ使用<br>コントロールバネルで自動再生の概定を設定します                                                                                                    | [setup.exeの実行]をクリックしてください。                 |
| クガルダロネレーング114をまた。<br>- クスフロージ使用<br>コントロールノイネルで自動再生の良足を設定します                                                                                                    | [setup.exeの実行]をクリックしてください。                 |
| ・プロンダロル、レップルをまた。<br>・プレントロールノ(ネルで目動再生の見定を設定します<br>ープーアカウント制度<br>■<br>「 Eman cake・プログラムがこのコンピュータへのアクセスを要求してい                                                                                                    | [setup.exeの実行]をクリックしてください。                 |
| ・ガルダ 4日線、レッサルを表示・<br>・ガンフロージ使用<br>コントロール パネルで目動再生の原定を設定します<br>・ザーアカウント制備<br>「 雇用できないプログラムがこのコンピュータへのアクセスを要求してい<br>和行ぶりかかっている場合ない業務用したことがある場合を始ま、このプロタ                                                                                                    | [setup.exeの実行]をクリックしてください。                 |
| ・・・・・・・・・・・・・・・・・・・・・・・・・・・・・・・・・                                                                                                    | [setup.exeの実行]をクリックしてください。                 |
| クボルダ 40% いしア1 ルを表示<br>フントロール パネルで目動再生の説定を設定します<br>- ソートロール パネルで目動再生の説定を設定します<br>- ゲーアカウント物解<br>● 建築できない。プログラムがこのコンピュータへのアクセスを要求してい<br>R行元がわっている場合や以前使用したことがある場合を除き、このプログ<br>うは原来行しないてください。<br>                                                                                                    | [setup.exeの実行]をクリックしてください。                 |
| ・プロンタロペル、ワイルをまた。<br>・プレール・パネルで自動用生の説定を没定します<br>ニーザーアカウント制備<br>・ 認識できないプログラムがごのコンピュータへのアクセスを要求していい<br>発行だがわかっている場合や以前使用したことがある場合を除き、このプログ<br>うムは実行しないでください。<br>・・・・・・・・・・・・・・・・・・・・・・・・・・・・・・・・・・・・                                                                                                    | [setup.exeの実行]をクリックしてください。                 |
| ・フルフタロル、レッドルを表示<br>・コントロール パネルで自動再生の原定を没定します<br>エーザー アカウント解解<br>■ 国家できないプログラムがごのコンピュータへのアクセスを要求していい<br>常行たけわかっている場合や以前使用したことがある場合を除き、このプログ<br>うとは実行しないてください。<br>■ ご 認識できない発行元<br>● キャンセル<br>このプログラムの現行元も目的もわかりません。<br>● 声可(Δ)                                                                                                    | [setup.exeの実行]をクリックしてください。                 |
| <ul> <li>             プバルダ 40% (L) (ア) / レビまた:             プバルダ 40% (L) (ア) / レビまた:             プバルダ 40% (L) (ア) / レビまた:             プビール / パネルで目動再生の間定を没定します         </li> <li>             ビニック・クロール / パネルで目動再生の間定を没定します         </li> <li>             ビニック・クラント 50%         </li> <li>             ビニック・クック・クック・のアクセスを要求してい             ページー アカウント 50%         </li> <li>             ビニック・クリール / パネルで目動再生の間定を没定します         </li> <li>             ビニック・クック・クック・クアクセスを要求してい         </li> <li>             ビニック・のアクセスを要求してい         </li> <li>             ビニック・クック・クック・クック・クック・クック・クック・クック・クック・クック・</li></ul>                                                                                                    | [setup.exeの実行]をクリックしてください。                 |
| プラガス (100) プラガント (100) です。     プラガント (100) 一分(日) 日本の (100) 一分(日) 日本の (100) 一分(日) 日本の (100) 一分(日本) (100) 一分(日本) (100) 一分(100) 一分(100 | [setup.exeの実行]をクリックしてください。                 |

タイプトレーナTrr4 **05** インストール・アンインストール方法

### 起動方法

### ソフトウェア最新版について

ソフトウェア最新版を弊社ホームページよりダウンロードを行い、お客様がお使いのソフトウェアを 最新のソフトウェアへ更新します。ソフトウェア最新版をご利用いただくことで、より快適に 弊社ソフトウェアをご利用いただくことが可能となります。

下記、デネットホームページよりソフトウェアの最新情報をご確認ください。

### http://www.de-net.com

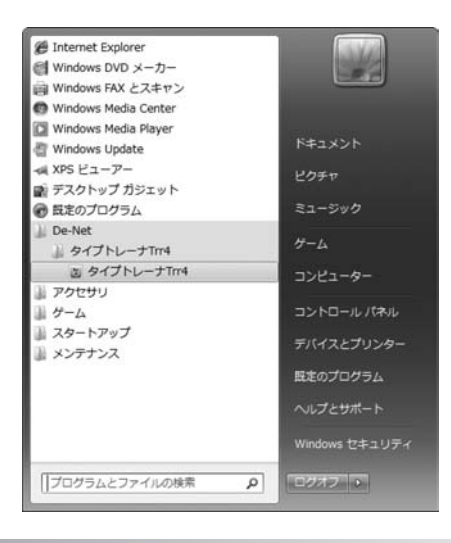

### スタートメニューからの起動

ボタン (Windows XPの場合は[スタート]ボタン)をクリックして「すべてのプログラム」→ 「De-Net」→「タイプトレーナTrr4」とたどって「タイプトレーナTrr4」をクリックしますと本ソフトが 起動します。

### デスクトップショートカットからの起動

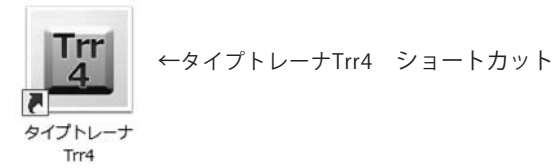

正常にインストールが完了しますと、デスクトップに上の様なショートカットアイコンができます。 ダブルクリックをすると、本ソフトが起動します。

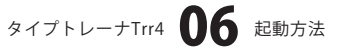

トップメニュー画 面 「タイプトレーナTrr4」を起動(方法は6ページ参照)すると下のようなメイン画面が表示されます。

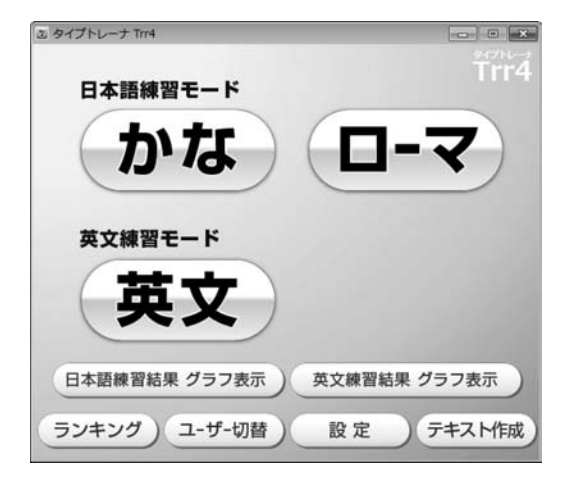

#### 日本語練習モード かな

日本語練習モードの練習をかな入力で練習します。

### 日本語練習モード ローマ

日本語練習モードの練習をローマ字入力で練習します。

#### 英文練習モード 英文

英文練習モードの練習を英語入力で練習します。

### 日本語練習結果 グラフ表示

現在ログインしているユーザーの日本語練習のグラフを表示します。

### 英語練習結果 グラフ表示

現在ログインしているユーザーの英文練習のグラフを表示します。

#### ランキング

本ソフトでタイピング練習した全ユーザーのランキングが表示されます。 ※ランキングは、ステップが高いほど上位に表示されます。

また、同ステップの場合、スピードの速い方が上位になります。

### ユーザー切替

タイピング練習をするユーザーの切り替えを行います。

また、ここから新規ユーザーの追加や削除も行うことができます。

### 設定

本ソフトの各設定を行います。(画面の詳細説明は10~14ページをご覧ください)

### テキスト作成

問題文を作成するためのソフトを起動します。(操作方法は23、24ページをご覧ください)

タイプトレーナTrr4 07 画面・各部の説明

### 日本語・英文練習グラフ画面

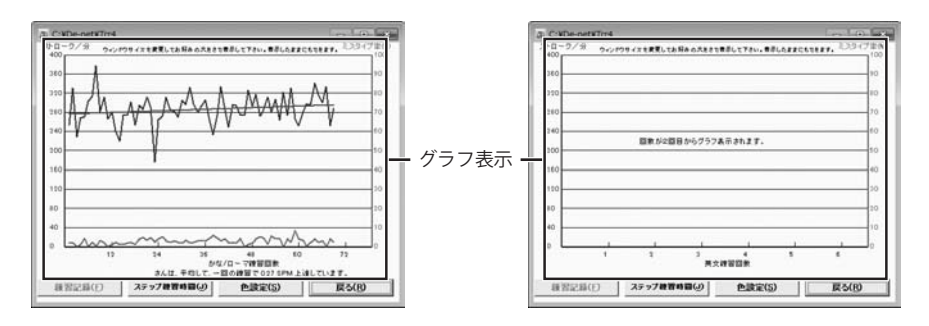

### グラフ表示

グラフが表示されます。

### 練習記録

練習記録のグラフを表示します。

### ステップ練習時間

ステップ練習時間のグラフを表示します。

### 色設定

グラフの色の設定を変更します。

### 戻る

グラフ表示画面を閉じて、メイン画面に戻ります。

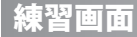

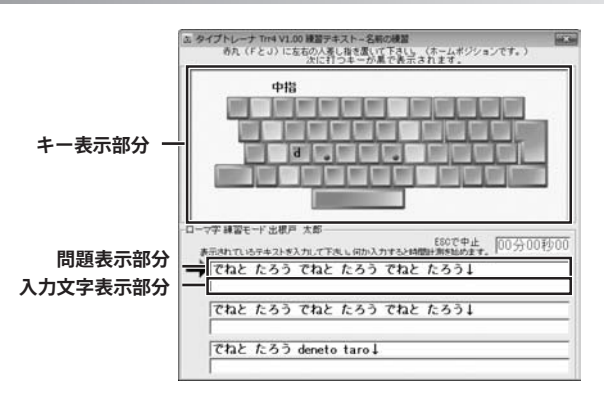

タイプトレーナTrr4 **08** 画面・各部の説明

### キー表示部分

キーが表示されます。

### 問題表示部分

練習する問題が表示されます。

### 入力文字表示部分

入力した文字が表示されます。

### 練習結果画面

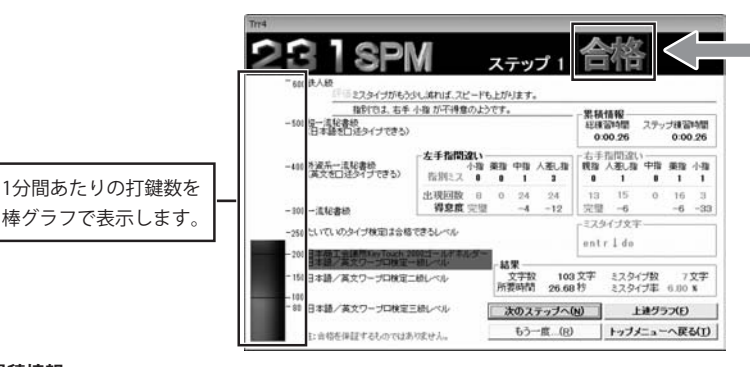

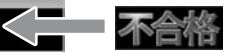

時間内に入力が終わら なかった場合の表示

#### 累積情報

はじめてステップ1の練習をはじめた時からの総練習時間と現在行っているステップにかかった時間を表示します。 **左手指間違い、右手指間違い** 

現在行ったステップでの左右別に指の間違いを表示します。

### ミスタイプ文字

現在行ったステップでの間違えた文字を表示します。

#### 結果

文字数、所要時間、ミスタイプ数、ミスタイプ率を表示します。

#### 次のステップへ

次のステップへ進みます。

#### 上達グラフ

グラフ画面を表示します。

### もう一度

「不合格」の際に、もう一度練習を行います。

### トップメニューへ戻る

トップメニュー画面へ戻ります。

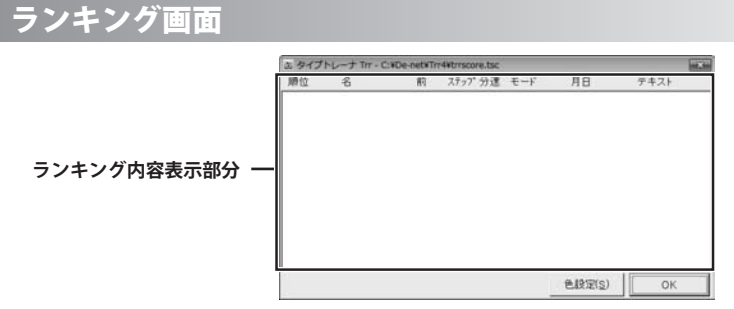

#### ランキング内容表示部分

ランキングが表示されます。

#### 色設定

ランキングに表示される文字の色を変更することができます。

OK

ランキング画面を閉じて、メイン画面に戻ります。

タイプトレーナTrr4 **09** 画面・各部の説明

### 設定画面

| 3. タイプトレーナ Trr4 設定           |                             | -             |
|------------------------------|-----------------------------|---------------|
|                              | スコアファイル  <br>  チキスト   練習記録の | その他<br>7년   音 |
| 姓と名を入力して下さい。姓と名の間に           | 半角スペース を入れてて                | rau.          |
| ローマ芋(半角英数の小文字のみ)             | deneto taro                 |               |
|                              | 에: yamada taro              |               |
| かな(全角ひらがな スペースは半角で)          | でねとたろう                      |               |
|                              | 例: やまだたろう                   |               |
| 演平                           | 出標戸太郎                       |               |
|                              | 例:山田太郎                      |               |
| ご注意<br>かな は漢字様留の部の読みとして使用されま | すので、例に従って正人入力               | LTTAN         |
|                              | ОК                          | ++>tek        |

設定画面[名前の入力]

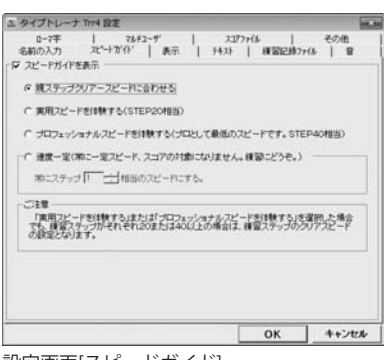

設定画面[スピードガイド]

設定画面[名前の入力]で名前を設定します。 ユーザー登録時に入力した名前に間違いがあった場合などは、 ここで修正・変更することができます。 ここで入力した名前は、ステップ1~3の練習で使用します。 名前の入力(ローマ字、かな、漢字) 名前を入力します。 OK(全タブ共通) 設定を保存して、設定画面を閉じます。 キャンセル(全タブ共通)

設定を保存しないで、設定画面を閉じます。

設定画面[スピードガイド]で練習時のスピードの設定をします。 スピードガイドを表示 チェックを入れると、スピードガイドを表示します。 チェックを外すと、練習時にスピードガイドが表示されなくなり、 問題表示部分の文字が反転しなくなります。 ステップが上がるごとに少しずつスピードが上がっていきます。 実用スピードを体験する ステップ数に関係なく、ステップ20のスピード固定になります。 プロフェッショナルスピードを体験する ステップ数に関係なく、ステップ40のスピード固定になります。 速度一定 ステップ数に関係なく、指定したステップのスピード固定に なります。 選択すると、ステップ数の設定を行うことができます。

タイプトレーナTrr4 **10** 画面・各部の説明

| タイプトレーナ Trr4 設定                                                                                                    |                      | 6              |
|----------------------------------------------------------------------------------------------------|----------------------|----------------|
| ロー7平   74/52-9"   22<br>名前の入力   22*+15*(1) 美元   1434                                                                                   | 1777代4  <br>  機能記録7  | その他<br>+15   日 |
| 戸 キーボードを表示する<br>戸 ミスタイブキーも表示する<br>ミスタイプの場合そのキーがキーボード上に再つで!<br>厂 キーボードの表示を下にする                                                          | A∓angt.              |                |
| □ 国際長利は打ち終わってから<br>「不合修約(次のテキス) 権利(通路を起され、)<br>(○ 同シテキントであー ((福祉))(第64番目するととか)<br>(○ テキス)を留えてもう一般(ランオルに選択します。)<br>(○ 特科モード(現金の)(普通)(本) | (WCFI)<br>Latigeföra | ±)             |
| ビ テキスト入力時にカーソルを表示する<br>ビ スタートステップ運動画面を表示する。                                                                                            |                      |                |
|                                                                                                    | ок                   | ++>trik        |

設定画面[表示]

# 画面・各部の説明

設定画面[表示]で練習画面での表示の設定を行います。

キーボードを表示する

練習画面のキーボード表示/非表示を切り替えることができます。

.....

ミスタイプキーも表示する

チェックを外すと、不正解時(ミスタイプ時)に表示される ●が表示されなくなります。

キーボードの表示を下にする

チェックを入れると、練習画面のキーボードを問題表示部分・ 入力文字表示部分の下に表示します。

時間表示は打ち終わってから

チェックを入れると、練習にかかった時間を練習が終わってから 表示します。

不合格時「次のテキスト選択」画面を出さない

各ステップをクリアできなかった場合のモードを選択すること ができます。チェックを入れない場合、不合格のたびに以下の 項目が表示され、選択できます。

同じテキストでもう一度

ステップをクリアするまで同じ問題が出題されます。

テキストを替えてもう一度 クリアできなくても、次回挑戦時には、ランダムで違う問題 が出題されます。

特訓モード

英文練習時のみこのモードが使用できます。 選択すると次回挑戦時は間違えた単語だけを表示し、 練習することができます。

テキストの次の3行を用いる

ステップをクリアできなくても、練習問題は次のステップの ものが表示されます。

テキスト入力時にカーソルを表示する

練習時に入力したところまでの先頭部分にカーソルの 表示/非表示を切り替えます。

スタートステップ選択画面を表示する

練習画面に移る前に現在使用しているユーザーがクリアして

いるステップを自由に選択できる画面が表示されます。

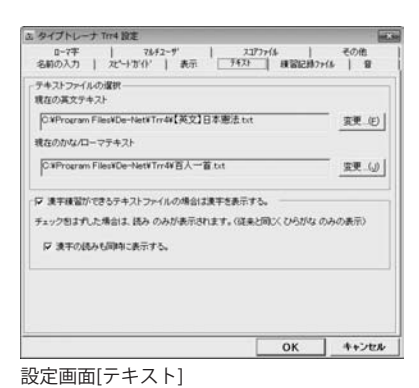

#### 設定画面[練習記録ファイル]

| 名前の入力   沈・十方小                        | 表示   커자                                 | 用器店的             | 716 W  |
|--------------------------------------|-----------------------------------------|------------------|--------|
| ▼ ミスタイラの時に音を鳴らす<br>現在のWAVEファイル (サンプ) | おおい再生(D) サンプ<br>レ音No. 14 ブッ 3(1234/7*音子 | ル音を使う(①<br>7±64) |        |
| ▶ キークリック音を勝らす                        | お約、再生(②) サンプ                            | nasiesi)         | ユーザ設定の |
| 現在のWAVEファイル サンプ                      | レ音No. 25 カシャ 1(25ヶ7音子)                  | 2#64)            |        |
| □ 合格時に音を除らす<br>現在のWAVEファイル           | 制机再生创                                   | J                | 変更回    |
| □ 不合格時に音を鳴らす<br>現在のWAVEファイル          | 848.第 <u>至()</u>                        | <u> </u>         | 変更似    |
| サンブル音の中から音を違くばる                      | 「習時のキーレスポンスが何止」                         | します。             |        |
|                                      |                                         |                  | 1 4.24 |

画面・各部の説明

設定画面[テキスト]で

複数の練習問題からお好みのものを選択できます。

#### テキストファイルの選択

練習問題で使用するテキストファイルを設定します。 [現在の英文テキスト]、[現在のかな/ローマテキスト]の欄には 現在設定されている問題テキストの保存場所が表示されています。 「C¥Program Files¥De-Net¥Trr3」内に他の問題テキストが 用意されていますので、お好みで変更することもできます。 変更する場合は、各設定ファイルの変更ボタンをクリックして、 問題テキストを選択してください。 漢字練習ができるテキストファイルの場合は漢字を表示する

チェックを外すと、すべてひらがな表示になります。

#### 漢字の読みも同時に表示する

チェックを入れると、漢字の読みが表示されます。

設定画面[練習記録ファイル]で

練習記録のクリア、記録用のファイルの保存先などを設定します。 ......

記録クリアー 現在使用しているユーザーの今までの練習記録をクリアすること ができます。クリアを行いますと、次回練習時はステップ1から の練習となります。※ランキングの記録は消えません。 記録ファイル及び、個人設定ファイル保存フォルダ指定 記録結果や各ユーザーの設定情報のデータの保存先を指定する ことができます。 特に問題がない場合は変更する必要はありません。

設定画面[音]で練習時の音の設定を行います。

タイプトレーナTrr4 **12** 画面・各部の説明

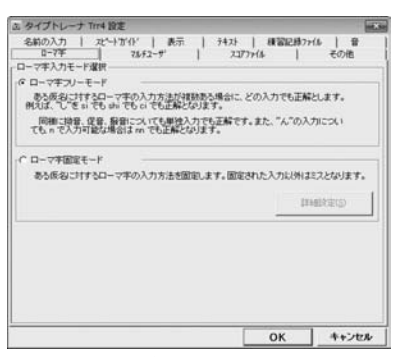

#### 設定画面[ローマ字]

| 名前の入力   2ピートガイト'   表示  <br>ローマ年 78.42-ザ                     | 54スト   機器記録<br>スコブファイム      | 77(ル   音<br>その他 |
|-------------------------------------------------------------|-----------------------------|-----------------|
| ○ 個人でのみ使用する。                                                |                             |                 |
| な 歳  な 歳  な 後  な 後  な ま 、 、 、 、 、 、 、 、 、 、 、 、 、 、 、 、 、 、 |                             |                 |
| スタートメニュー表示後ユーザ爆快運動が表示され                                     | ます。                         |                 |
| - 起動時のユーザ灌択画面で、                                             |                             | 1               |
| でいっも (出現声 大部)                                               | <ul> <li>さんを表示する</li> </ul> |                 |
| ○ 最佳の利用者を表示する。                                              |                             |                 |
| C 最初からPロップダウンしておく。                                          |                             |                 |
|                                                             |                             |                 |
| 次回起動時からモードが求わります。                                           |                             |                 |
|                                                             | OK                          | 4               |

設定画面[マルチユーザ]

設定画面[ローマ字]で

画面・各部の説明

ローマ字入力の練習時に入力の方式を選択できます。

| ローマ字フリーモード                    |
|-------------------------------|
| チェックを入れると、ローマ式、ヘボン式など複数ある入力方式 |
| すべてに対応しています。                  |
| ローマ字固定モード                     |
| 特定の入力方式で練習をしたい場合はこちらを選択して、    |
| 詳細設定 ボタンをクリックして設定を行ってください。    |
| 複数入力方式がある文字の一覧が表示されますので、固定に   |
| したい入力方法にチェックを入れてください。         |
| 1                             |

設定画面[マルチユーザ]で

個人のみの使用、複数ユーザーでの使用などを選択できます。

#### 個人でのみ使用する

チェックを入れると、次回起動時にユーザー選択の画面が表示 されずに練習をはじめることができます。

.....

※ユーザー切り替えを行うと、他のユーザーに切り替えが できますが、次回からはユーザー選択画面が表示されるよう になります。

#### 複数人数で使用する

チェックを入れると、下の項目設定に従ってユーザー切り替え の選択ができます。

#### いつもХХさんを表示する

この項目にチェックを入れると、登録してあるユーザーの うち、ひとりを選択することにより、ユーザー選択画面で、 その人の名前が一番上に表示されるように設定できます。

#### 最後の利用者を表示する

この項目にチェックを入れると、次回起動時のユーザー選択 画面で最後に練習した人の名前が一番上に表示されるように 設定できます。

### 最初からドロップダウンしておく

この項目にチェックを入れると、次回起動時は、登録して あるユーザーの名前がすべて表示された状態になります。

| Q-7∓   78.52-9' 2373746    | その他    |
|----------------------------|--------|
| スコアファイルを推測して下さい。           |        |
| C#De-net#Trr4#trrscore.tsc | 東夏-(E) |
| 厂 同名のエントリ数を制限する            |        |
| € 同名のエントリを1つに解除する          |        |
| ∉ 何名のエントリモンドに利用する          |        |
|                            |        |
|                            |        |
|                            |        |
|                            |        |
|                            |        |

設定画面[スコアファイル]で

スコアファイルの保存先等の設定をすることができます。

**同名のエントリを制限する** 参加者が多いときなどでランキングに同じ人の名前が上位を 占めてしまう場合には、ここのチェックを入れて同名のエントリ を制限することによって複数の人の名前が表示できるように なります。

※チェックを入れてソフトを再起動すると、表示が有効になり ますが、一度表示が切り替わると制限していなかった時の データは失われ、前の記録は表示できなくなります。

設定画面[スコアファイル]

| 3. タイプトレーナ Trr4 設定                                    |                   |                |
|-------------------------------------------------------|-------------------|----------------|
| 名前の入力   スピートガイド   表示   テキスト<br>ローマ芋   78.F2ーザ   23    | 標習記録77<br>(77)+(4 | H/&   音<br>その他 |
| - キーコードが違うタイプのキーボード設定<br>「 仮名の「ろ」が入力できな、場合にチェックして下さ、6 | (PC98/5場合等)       |                |
| 正常に入力できる場合にはチェックしないで下さい。動作                            | 保証できません。          |                |
| 77                                                    |                   |                |
|                                                       |                   |                |
|                                                       |                   |                |
|                                                       |                   |                |
|                                                       |                   |                |
|                                                       |                   |                |
|                                                       | ОК                | ++>+           |

.....

設定画面[その他]で

**キーコードが違うタイプのキーボード設定** NEC社製のPC98シリーズなど昔のタイプのコンピュータをお使い で、かな打ちの「ろ」が入力できない場合に改善されることが あります。

NEC社製PC98等で「ろ」が正常に打てない場合に設定します。

※正常に入力ができる場合はチェックを入れないでください。

設定画面[その他]

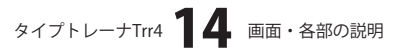

### タイピング練習をする

、ユーザー登録をします 1

本ソフトをはじめて起動する時は、新しい ユーザーの登録作業を行います。 まず、はじめに[お買い上げありがとうござい ます]という画面が表示されますので、 OK ボタンをクリックします。 新規ユーザー登録画面が表示されますので、 ユーザー名を入力して、決定ボタンをクリック してください。 次に設定画面[名前の入力]が表示されますので 自分の名前をローマ字、ひらがな、漢字で それぞれ入力し、OK ボタンをクリックします。

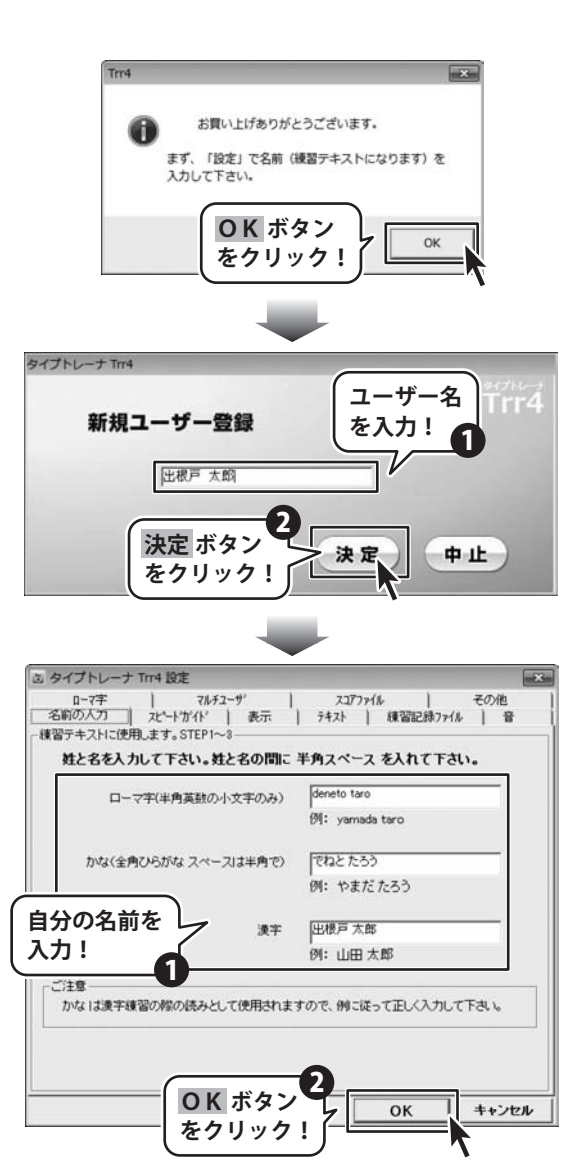

タイプトレーナTrr4 **15** タイピング練習をする

# タイピング練習をする

設定画面が閉じ、ユーザー選択画面が表示され ますので、ユーザーを選択して 決定 ボタンをクリックしてください。

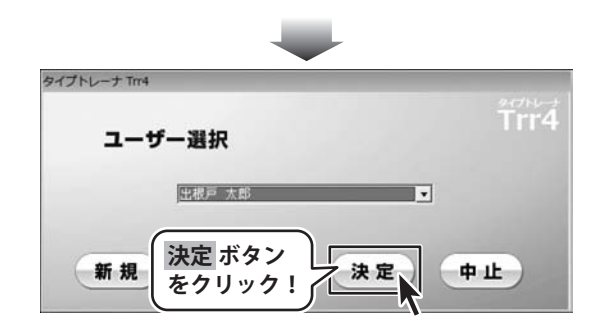

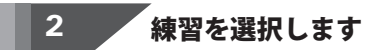

ユーザー登録作業が終わりましたら、 タイピング練習をはじめることができます。 まず、タイピング練習をする練習の種類を 選択します。 ここでは[日本語練習]のローマ字を選択します。

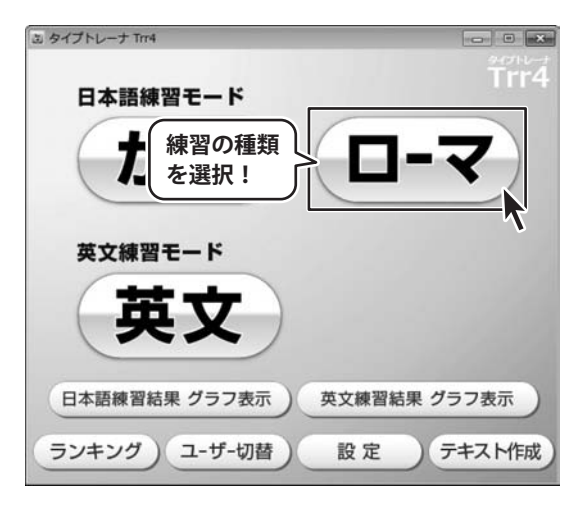

タイプトレーナTrr4 **16** タイピング練習をする

# タイピング練習をする

### 3

練習をはじめます

メッセージ画面が表示されますので、内容 を確認して OK ボタンをクリックしてください。 タイピング練習がはじまりますので、実際に 表示されている通りにキーボードを押して タイピングの練習をしましょう。

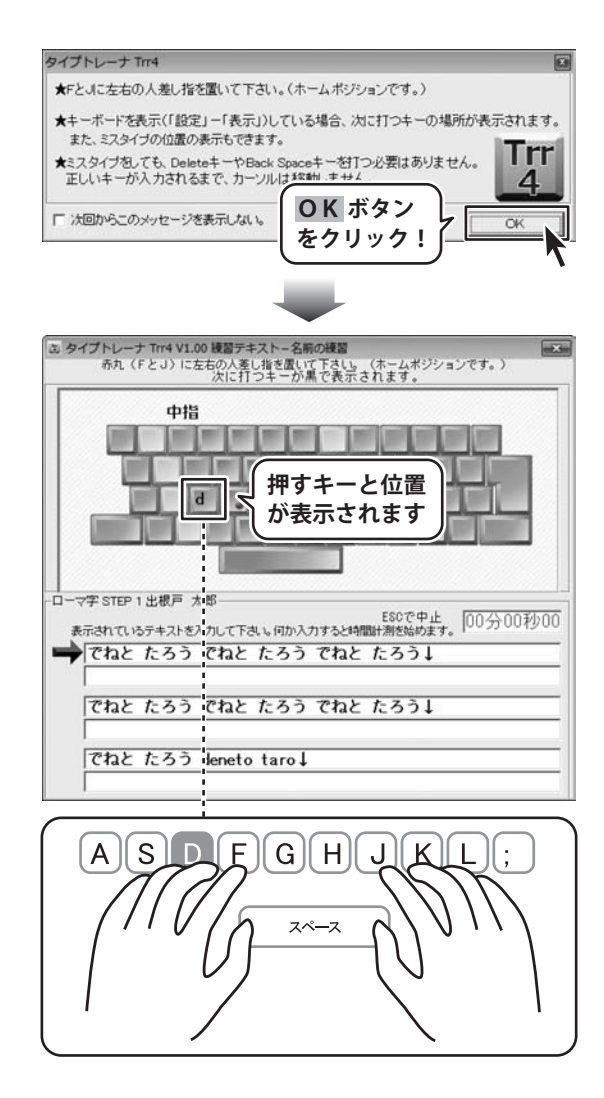

タイプトレーナTrr4 **17** タイピング練習をする

2人目以降のユーザー登録をする

1 ユーザー選択画面を表示します

メイン画面の ユーザー切替 ボタンをクリック して、ユーザー選択画面を表示します。

2

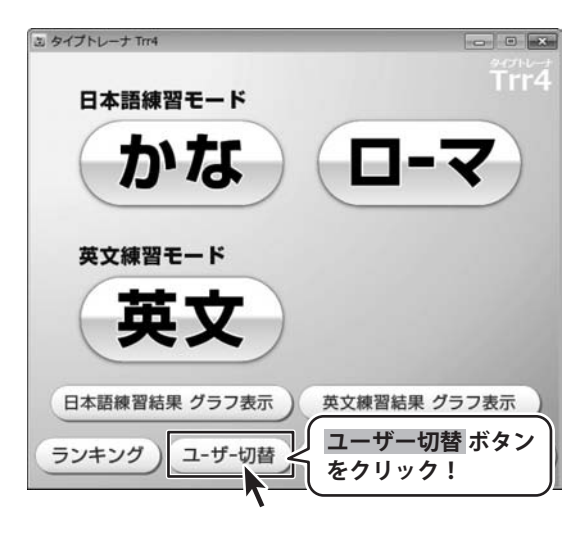

新規ユーザー追加登録作業を行います

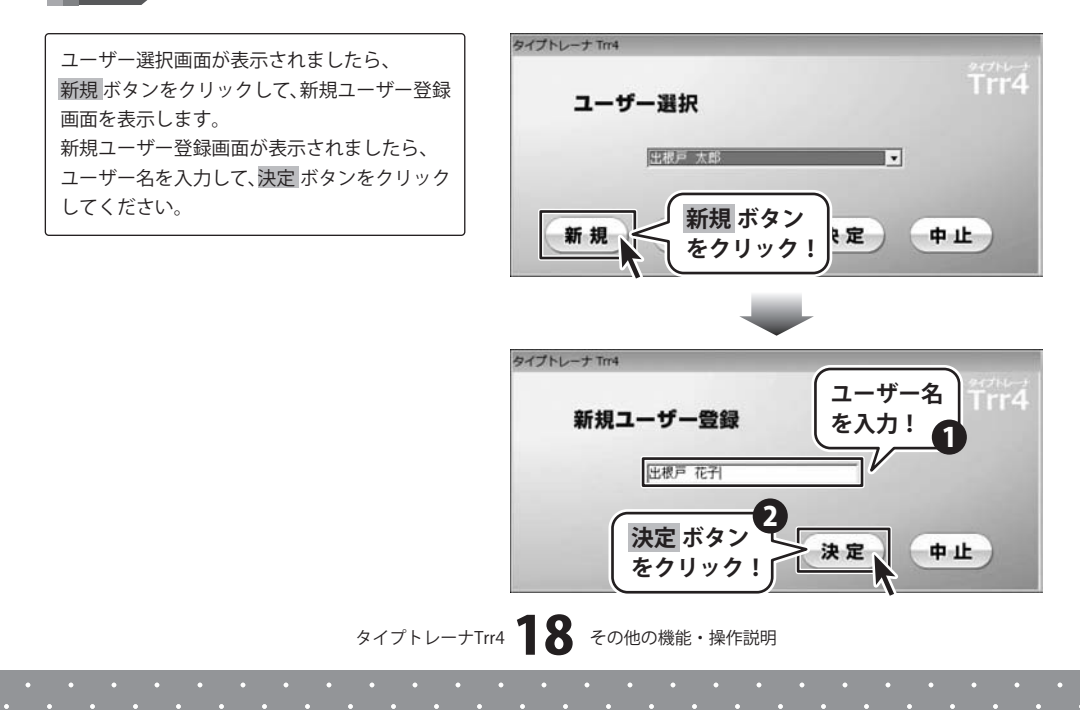

設定画面[名前の入力]が表示されますので 自分の名前をローマ字、ひらがな、漢字で それぞれ入力し、OK ボタンをクリックします。 設定画面が閉じ、ユーザー選択画面が表示され ますので、決定 ボタンをクリックしてください。

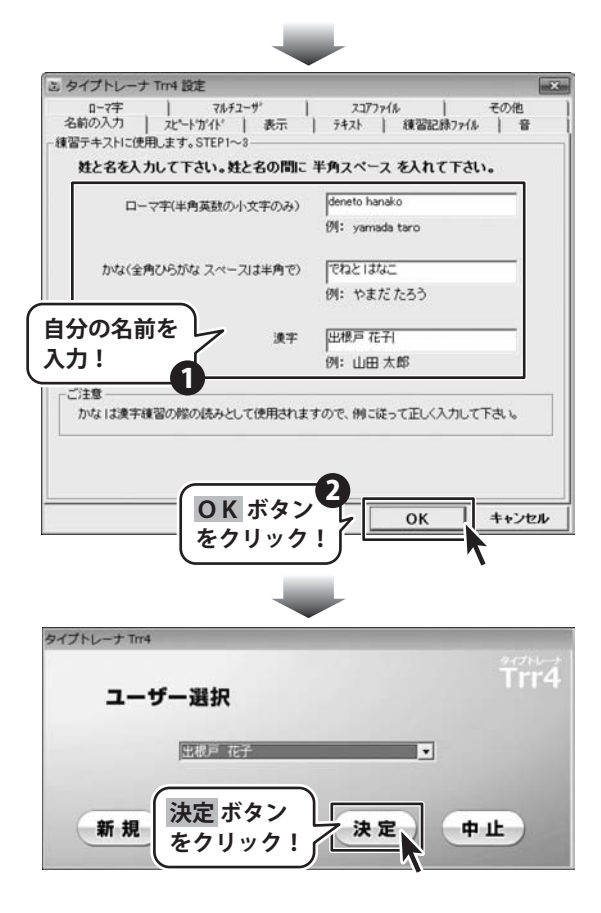

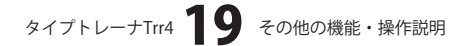

### ユーザーを切り替える

### 1 ユーザー選択画面を表示します

メイン画面の ユーザー切替 ボタンをクリック して、ユーザー選択画面を表示します。

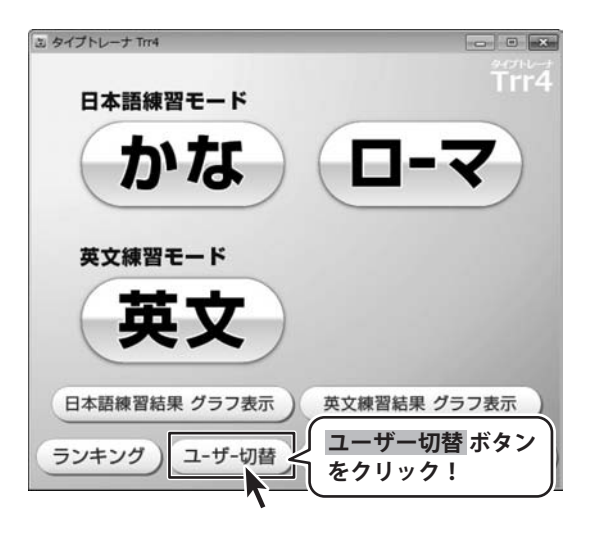

ユーザー名の▼をクリックすると、ユーザー 登録されている名前の一覧が表示されますので、 切り替えたいユーザーの名前を選択して、 決定 ボタンをクリックしてください。

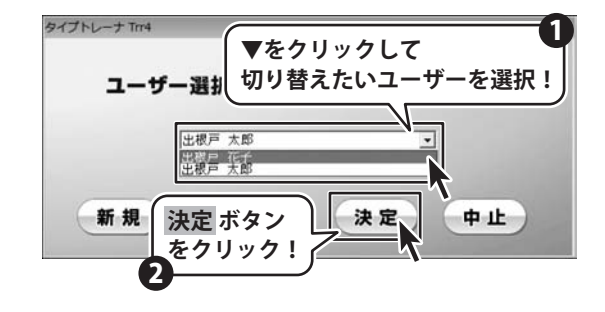

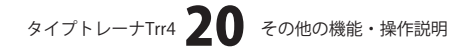

### 練習問題のテキストを変更する

メイン画面の設定 ボタンをクリックして 設定画面を表示します。 設定画面が表示されましたら、[テキスト]タブ をクリックします。 設定画面[テキスト]が表示されましたら、 練習問題のテキストを変更したい項目の 変更ボタンをクリックします。

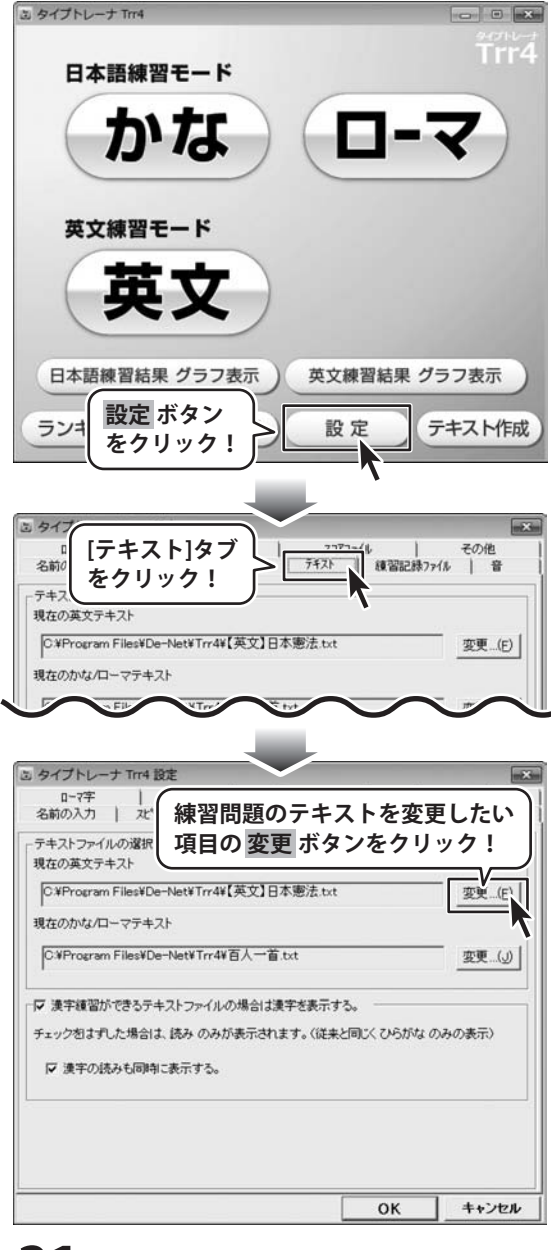

タイプトレーナTrr4 21 その他の機能・操作説明

テキストファイル指定画面が表示されますので、 変更したいテキストを選択し、開く ボタンを クリックしてください。

すべての設定が終わりましたら、OK ボタン をクリックします。

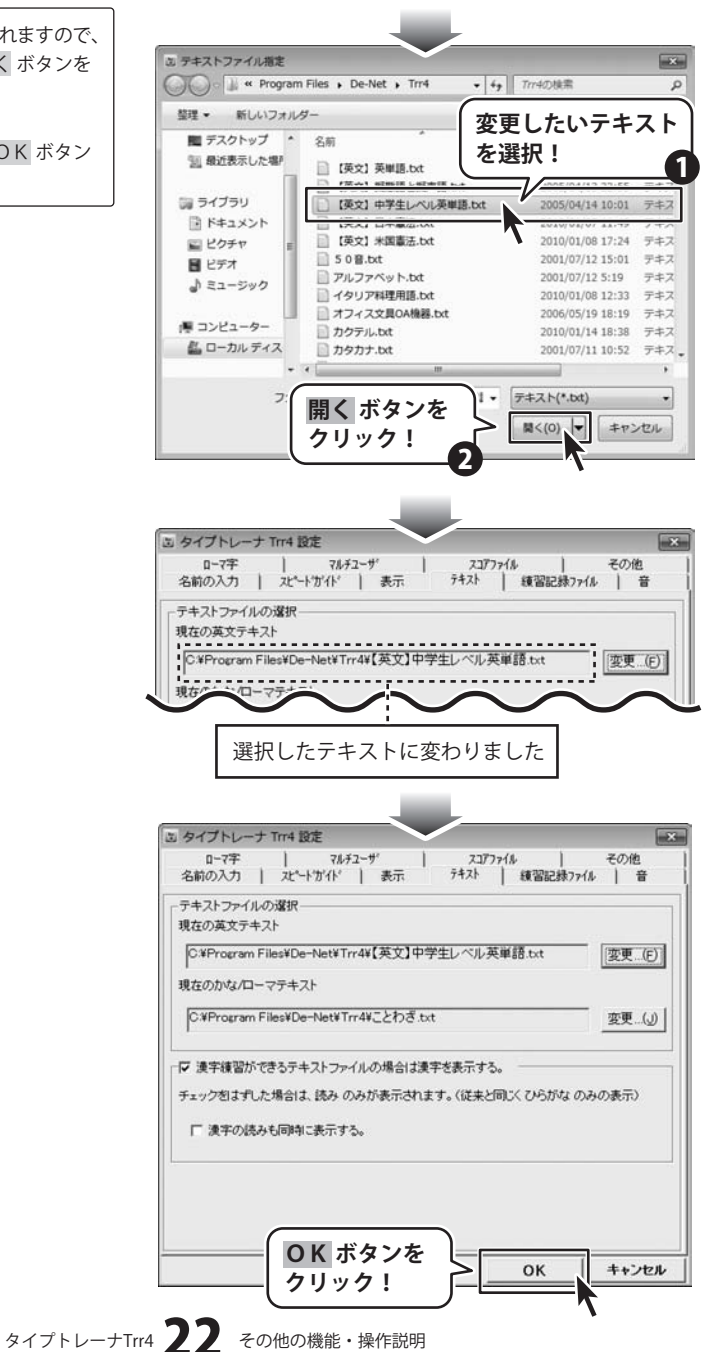

### オリジナルの練習問題の作成方法

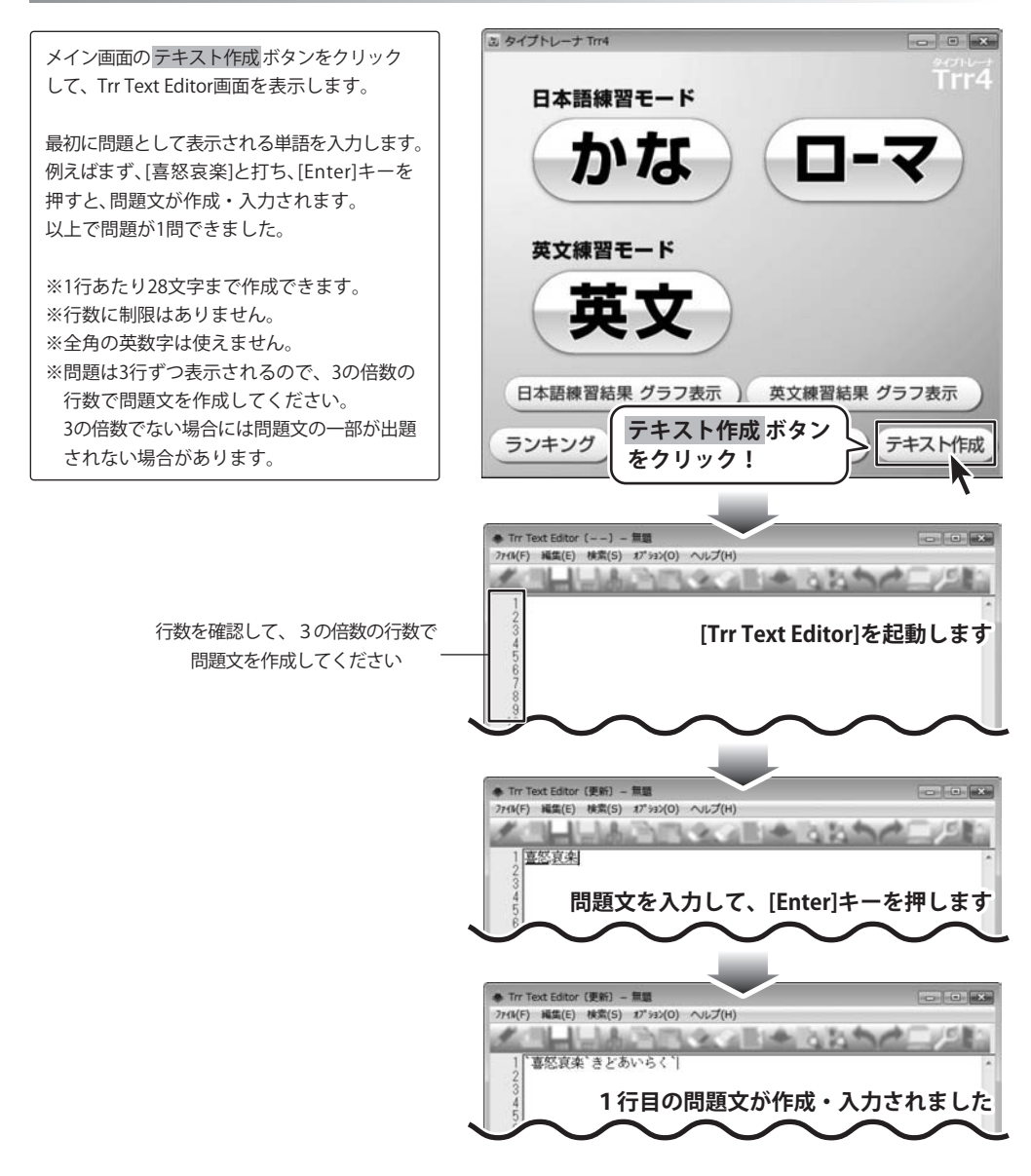

タイプトレーナTrr4 23 その他の機能・操作説明

次の問題を入力するには[Enter]キーを押して 改行してから入力してください。 同じ手順で問題文を作成・入力します。 すべての入力が終わりましたら、 作成した問題文を保存します。 [ファイル]メニューから[名前を付けて保存]を 選択します。名前を付けて保存画面が表示 されますので、ファイル名を入力して、 保存 ボタンをクリックしてください。

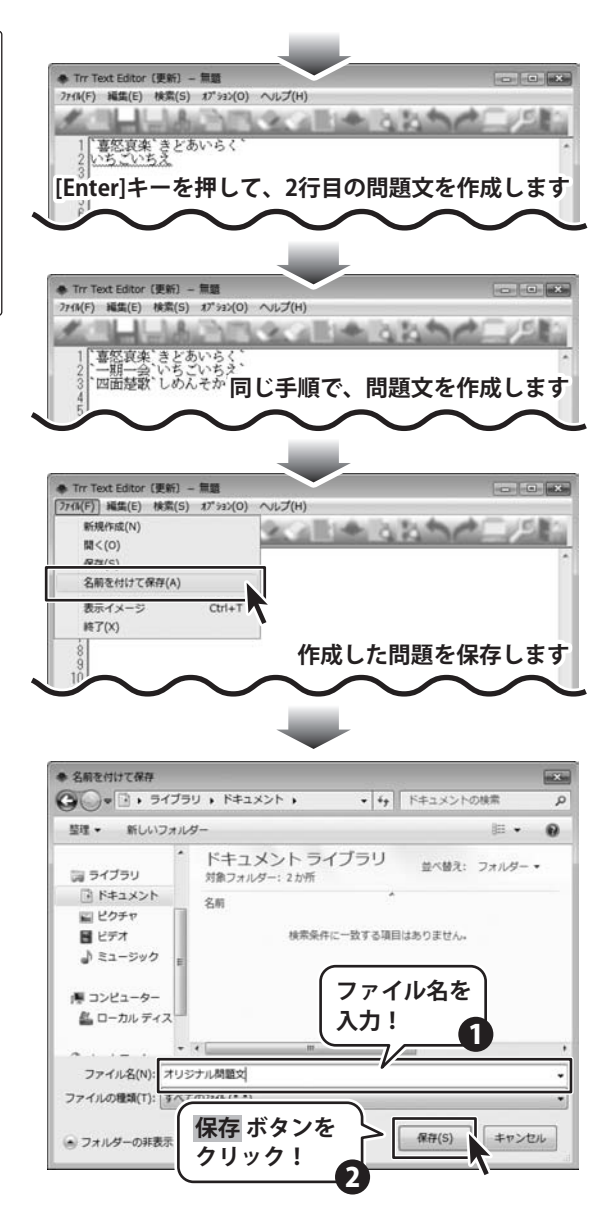

タイプトレーナTrr4 24 その他の機能・操作説明

### 作成したオリジナルの練習問題をソフトに追加する

メイン画面の設定 ボタンをクリックして 設定画面を表示します。 設定画面が表示されましたら、[テキスト]タブ をクリックします。 設定画面[テキスト]が表示されましたら、 練習問題のテキストを変更したい項目の 変更ボタンをクリックします。

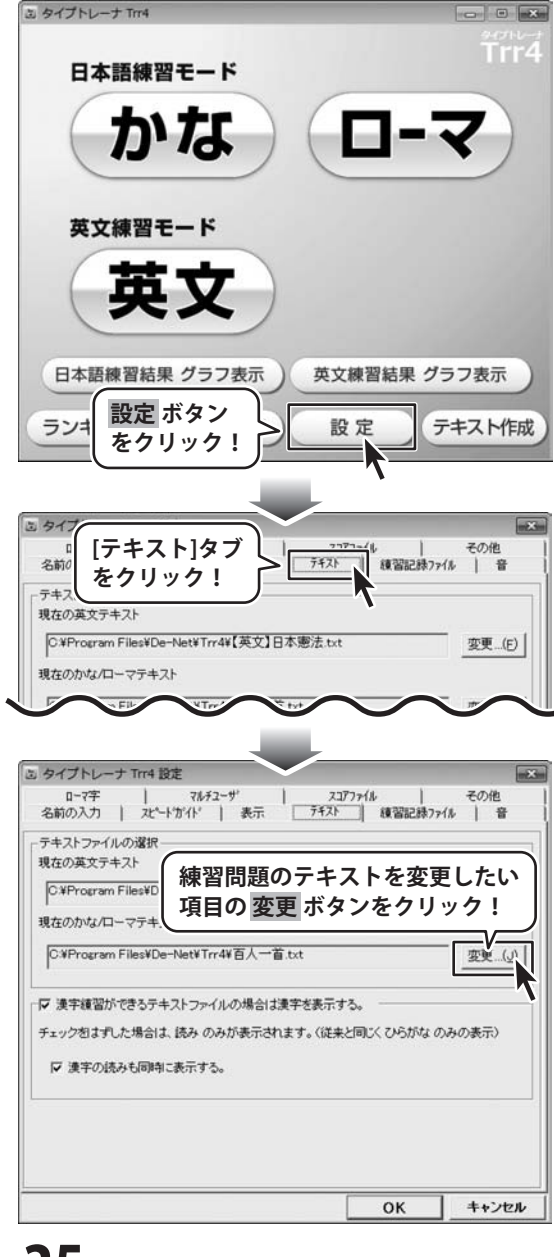

タイプトレーナTrr4 25 その他の機能・操作説明

テキストファイル指定画面が表示されますので、 ③ テキストファイル指定 -変更したいテキストを選択し、開く ボタンを O ■ . ライブラリ . ドキュメント . ・ 4, ドキュメントの検索 Q クリックしてください。 整理 新しいフォルダー 変更したいテキスト ■ デスクトップ ・ ドキュメントライ すべての設定が終わりましたら、OK ボタン 1 最近表示した場所 対象フォルダー: 2か所 を選択! 1 をクリックします。 名前 🗊 ライブラリ 」オリジナル問題文、TXT ● ドキュメント ■ ピクチャ ■ ビデオ 1 ミュージック 厚 コンピューター 🚨 ローカル ディス テキスト(\*.bxt) 開く ボタンを ■<(0) ▼ キャンセル クリック! 国 タイプトレーナ Trr4 設定 mit in ロー7字 | マルチューザ スコアファイル その他 名前の入力 | 北ートガイト | 表示 テキスト 練習記録ファイル 音 テキストファイルの選択 現在の英文テキスト C.¥Program Files¥De-Net¥Trr4¥【英文】中学生レベル英単語.txt 変更...(F) 現在のかな/ローマテキスト C.¥Users¥ 変更 (J) ¥Documents¥オリジナル問題文.TXT 選択したテキストに変わりました 17 ⑤ タイプトレーナ Trr4 設定 ローマ字 | マルチューザ 2377764 その他 1 テキスト 練習記録ファイル 音 名前の入力 | 北ートガイト | 表示 テキストファイルの選択 現在の英文テキスト C#Program Files#De-Net#Trr4¥【英文】中学生レベル英単語.txt 変更...(E) 現在のかな/ローマテキスト C.¥Users¥ ¥Documents¥オリジナル問題文.TXT 変更 (J) ▶ 漢字績習ができるテキストファイルの場合は漢字を表示する。 チェック包はずした場合は、読みのみが表示されます。(従来と同じくひらがなのみの表示) □ 漢字の読みも同時に表示する。 OK ボタンを OK キャンセル クリック! タイプトレーナTrr4 26 その他の機能・操作説明

• • •

# - ソフトウェアをダウンロードする

「タイプトレーナTrr4」を購入し、ユーザー登録をしていただいたお客様には、 弊社ホームページから「タイプトレーナTrr4」を5回までダウンロードすることができます。

# ■ユーザー登録時のメールアドレスが必要です。■製品のシリアルナンバーをご用意ください。

※ダウンロードはお客様のパソコンに外部のファイルが保存されることをいいます。 ※ユーザー登録がお済みでない場合には、弊社ホームページからユーザー登録を行ってください。 ※本サービスは、サービスの一部または全てを終了することがあります。

これによりユーザーおよび第三者に損害が生じた場合、理由の如何を問わず一切の責任を負わないものとします。

### 1 弊社のホームページを表示します

2

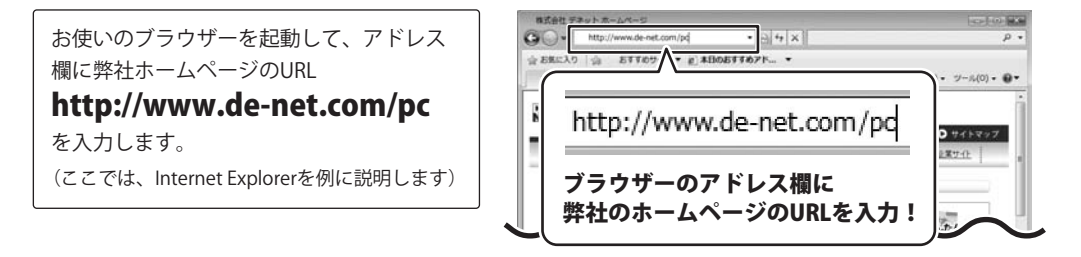

### 「ユーザー向けソフトダウンロード」ページを表示します

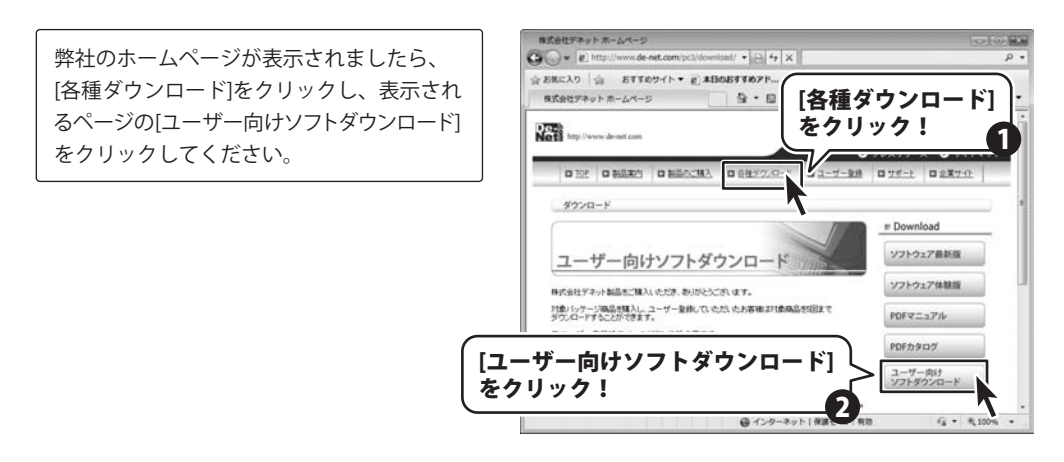

# ソフトウェアをダウンロードする

3

### 「ユーザー向けソフトダウンロード」ページ内の各項目を設定、入力します

「ユーザー向けソフトダウンロード」ページ が表示されましたら、注意事項をご確認いた だき、各項目を設定、入力してください。 すべての設定、入力が終わりましたら、 [発行]ボタンをクリックします。

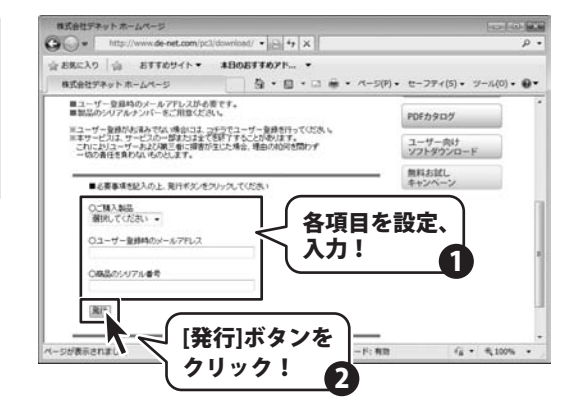

### 4 ファイルをダウンロードします

ダウンロードURLが発行されますので、 URLをクリックするか、[次へ]ボタンを クリックしてください。

ソフトウェアをダウンロードするページが 表示されますので、[Download]ボタンを クリックしてください。

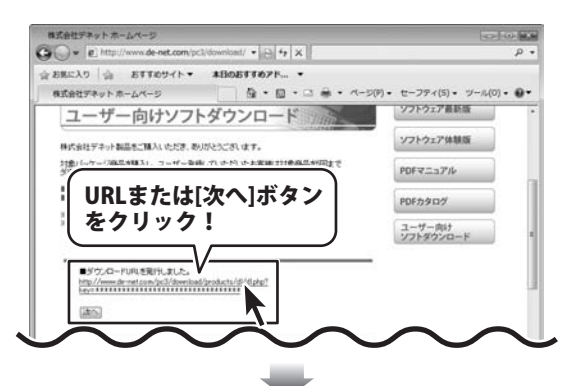

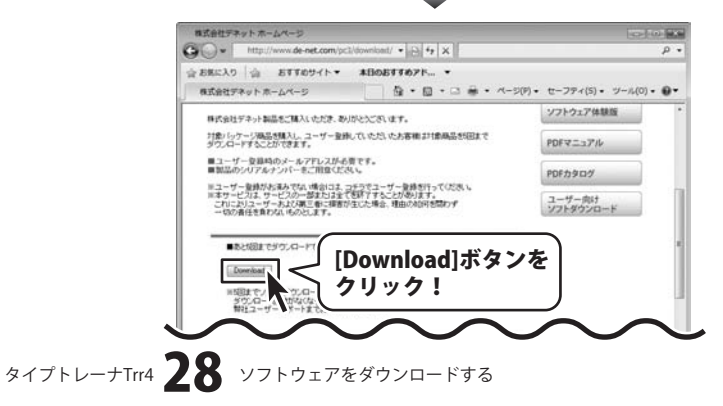

# ソフトウェアをダウンロードする

ファイルのダウンロード画面が表示されまし たら、[保存]ボタンをクリックします。 名前を付けて保存画面が表示されますので、 ソフトウェアの保存場所を選択して、 [保存]ボタンをクリックしてください。 ソフトウェアの保存が確認できましたら 必要に応じてインストールを行ってください。 (インストール方法の詳細は3~5ページをご覧 ください。)

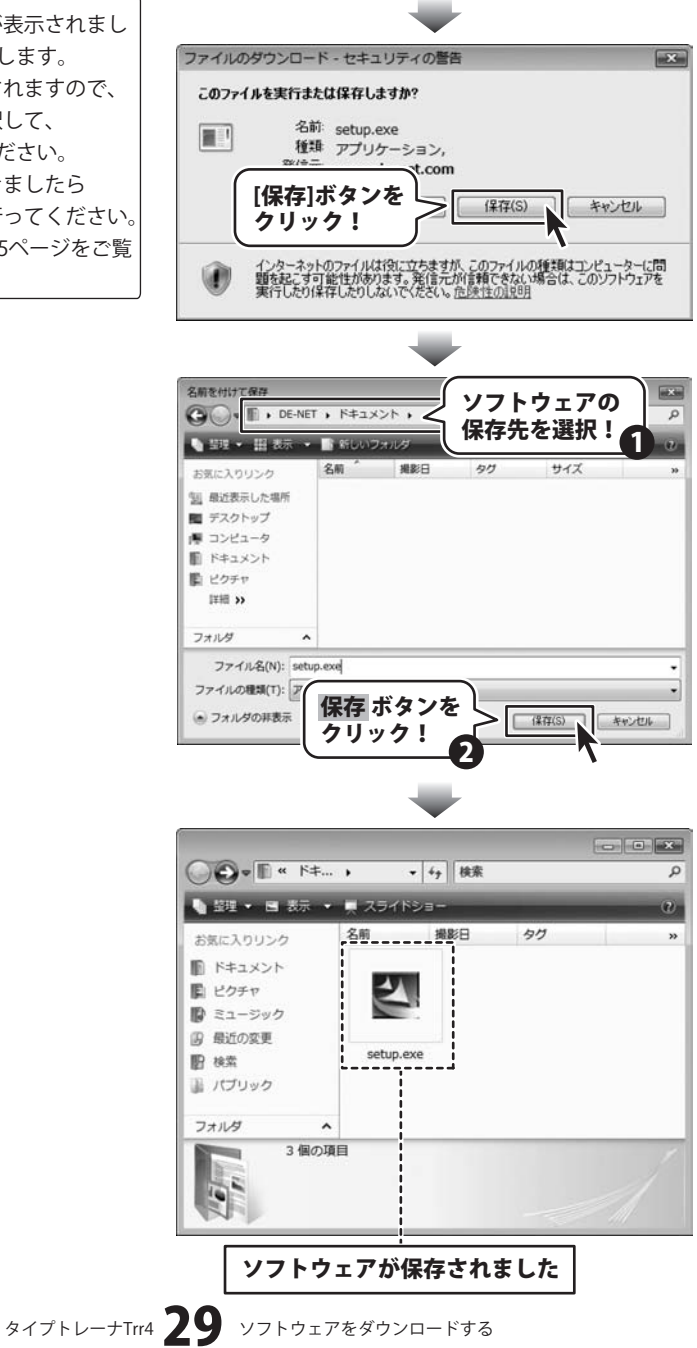

# **Q & A**

### インストール・起動関連

### Q:ソフトのインストールや起動ができません

A:本ソフトをインストールする際、ウィルス対策などの常駐ソフトや他のアプリケーションが起動していませんか? 必ず、すべて終了してからインストール作業を行ってください。

また、HDD(ハードディスクドライブ)の空き容量が極端に少ない状態、Windowsのシステムが不安定になってますと、 インストール作業を行うことや本ソフトが正常に起動することができない場合もあります。

お使いのパソコンのWindows OSは、Windows Update等で常に最新の状態を保ってください。

Q:インストールしようとすると『・・・にアクセスする権限がありません。インストールを継続できません。』 といったメッセージ(Windows XP)や次のような画面(Windows VistaおよびWindows 7)が表示されて インストールができません例:Windows Vista

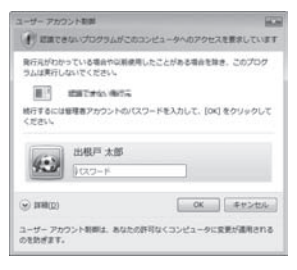

A:管理者権限を持っていないユーザーアカウントでパソコンを起動していませんか? 本ソフトをご利用の際には予め管理者権限を持ったユーザーアカウントでパソコンを起動してからインストール 作業を行ってください。

#### Q:完全アンインストールの手順は?

- A:以下の手順で削除できます。
  - 1. 4ページのアンインストール方法で「タイプトレーナTrr4」のアンインストールを行います。
  - [Windows Vista / 7の場合] コンピュータ(※1)→Cドライブ→De-Net→Trr4フォルダーを削除します。 [Windows XP の場合] マイコンピュータ→Cドライブ→De-Net→Trr4フォルダーを削除します。
  - ※1 Windows 7の場合は「コンピューター」

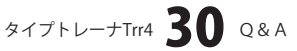

### **Q & A**

### 操作関連

#### Q:ソフトのインストールや起動ができません

A:本ソフトをインストールする際、ウィルス対策などの常駐ソフトや他のアプリケーションが起動していませんか? 必ず、すべて終了してからインストール作業を行ってください。 また、HDD(ハードディスクドライブ)の空き容量が極端に少ない状態、Windowsのシステムが不安定になってますと、 インストール作業を行うことや本ソフトが正常に起動することができない場合もあります。

お使いのパソコンのWindows OSは、Windows Update等で常に最新の状態を保ってください。

.....

#### Q:キーを打っても反応しないことがあります

- A:以下の内容を確認してください。
  - ・「タイプトレーナTrr4」以外のアプリケーションのウィンドウが選択されていないか
  - ・設定で登録した以外の組み合わせで入力している (ローマ字入力練習の場合でローマ字固定モードを使用している場合)
  - ・キーボードのNumLock機能が適切な設定になっていないか
  - ・CAPSキー、KANAキーがロック状態になっていないか
  - ・かな/ローマ字テキストファイルを現在の日本語練習モードに、または 英文テキストファイルを現在の日本語練習モードに設定していないか

#### Q:練習モードで次のステップへ進むことが出来ません。

A:TOPメニュー→設定にあるスピードガイド タブから自分に合ったスピードに設定してください。

.....

#### Q:何人までユーザー設定できますか?

A:本ソフトにユーザー数の制限はありません。

#### **O:**ランキングの機能などはありますか?

A:TOPメニュー→ランキングからランキングを1~10位まで表示することができます。

.....

#### Q:他のパソコンとの共有はできますか?

A:本ソフトは、インストールを行ったパソコン上で操作してください。 ネットワーク経由等で使用することはできません。

### .....

#### Q:タイピングの練習記録を消すことはできますか?

A:TOPメニュー→設定にある練習記録ファイル タブからクリア実行ボタンで練習記録を消すことができます。

.....

#### Q:「タイプトレーナTrr4」起動時にユーザ選択画面で表示されているユーザーを変更することができますか?

A:TOPメニュー→設定にあるマルチユーザタブから起動時のユーザ選択画面でどのユーザを表示するか 変更することができます。

### Q:練習問題のテキストファイルはどこにありますか?

A:コンピュータ(※1)→Cドライブ→De-Net→Trr4フォルダーを削除します。 ※1 Windows XPの場合は「マイコンピュータ」 Windows 7の場合は「コンピューター」

### タイプトレーナTrr4 31 Q&A

### **Q & A**

### その他

#### Q:画面の端が切れて表示される

A:画面解像度を推奨サイズ以上に変更します。

確認方法

[Windows Vista]

- 1. デスクトップの何も無い所で右クリック→個人設定をクリックします。
- 2. 個人設定ウィンドウ内の、画面の設定を左クリックします。
- 3. 解像度を1024 x 768以上に設定し「OK」をクリックで設定完了です。

※機種によっては推奨解像度が表示できない物もあります。

[Windows 7]

- 1. スタートメニューより「コントロールパネル」をクリックします。
- 2. 「デスクトップのカスタマイズ」をクリックし、「画面の解像度の調整」をクリックします。
- 3. 解像度を1024 x 768以上に設定し「OK」をクリックで設定完了です。

※機種によっては推奨解像度が表示できないものもあります。

.....

### Q:ボタンや文字などがずれていたり、画面の表示がおかしい

A:お使いのパソコン画面の設定をご確認ください。

確認方法

[Windows Vista]

- 1. デスクトップの何も無い所で右クリック→個人設定を右クリックします。
- 2. フォントサイズ (DPI) の調整をクリックします。
- 「あなたの許可が必要です」と許可を求められますので「続行」をクリックします。
   既定のスケール(96DPI)にチェックを付け、「OK」をクリックします。
- 4. パソコンを再起動した後、本ソフトを起動させて画面表示をご確認ください。

[Windows 7]

- 1. スタートメニューより「コントロールパネル」をクリックします。
- 「デスクトップのカスタマイズ」をクリックし、「テキストやその他の項目の大きさを変更します」を クリックします。
- 3. 小-100%(規定)にチェックを入れ「適用」をクリックします。
- 「これらの変更を適用するには、コンピューターからログオフする必要があります。」と確認を 求められますので、「今すぐログオフ」をクリックします。
- 5. パソコンからログオフされますので、再度ログインすると設定完了です。

DPI設定につきましては、Windows OSでの設定となるため、詳細についてはMicrosoft社へお尋ねください。 また、その他のソフト、パソコン本体、その他の周辺機器につきましても各メーカー様へお尋ねください。 弊社では「タイプトレーナTrr4」以外に関する詳細につきましては一切の責任を負いかねます。

タイプトレーナTrr4 32 Q&A

### memo –

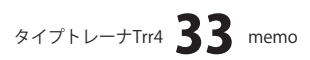

### ・ユーザーサポート

### お問い合わせについて

お客様よりいただいたお問い合わせに返信できないということがあります。 問い合わせを行っているのにも関わらず、サポートからの返事がない場合、弊社ユーザーサポートまで

ご連絡が届いていない状態や、返信先が不明(正しくない)場合が考えられます。

FAX及びe-mailでのお問い合わせの際には、『ご連絡先を正確に明記』の上、サポートまでお送りください ますようよろしくお願い申し上げます。

弊社ホームページ上から問い合わせの場合、弊社ホームページ上からサポート宛にメールを送ることが 可能です。

弊社ホームページ

http://www.de-net.com/ 問い合わせページ http://www.de-net.com/pc3/user-support/index.htm 『ご購入後のお問い合わせ』をお選びください。

直接メール・FAX・お電話等でご連絡の場合

- ○ソフトのタイトル・バージョン
- 例:「タイプトレーナTrr4」
- ○ソフトのシリアルナンバー

### ※本書の表紙に貼付されています。

○ソフトをお使いになられているパソコンの環境

- ・OS及びバージョン
- 例:Windows 7、Windows Updateでの最終更新日〇〇年〇月〇日
- ・ブラウザーのバージョン
- 例:Internet Explorer 8
- ・パソコンの仕様

例:NEC XXXX-XXX/Core2 Duo 2.20GHz / HDD 500GB / Memory 2GB 〇お問い合わせ内容

- 例:~の操作を行ったら、~というメッセージがでてソフトが動かなくなった □□□部分の操作について教えてほしい…etc
- ○お名前
  - 例:○△太郎
- ○ご連絡先(正確にお願いいたします)
- 例:example@example.com

※メールアドレス等送る前に再確認をお願いいたします。

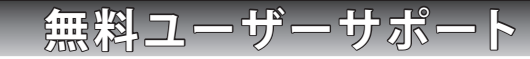

タイプトレーナTrr4 **34** ユーザーサポート

E-mail:ask99pc@de-net.com Tel:048-640-1002 Fax:048-640-1011 サポート時間:10:00~17:30 (土・日、祭日を除く) ※通信料はお客様負担となります。

- ※パソコン本体の操作方法やその他専門知識に関する
- お問い合わせにはお答えできない場合があります。
- ※お客様のご都合による返品はできません。
- ※お問い合わせ内容によっては返答までにお時間を いただくこともあります。

. . . . . . . . . . . . . . . . . . . .